# Se connecter à « Ma classe à la maison » | Guide Parents

Vous avez été convoqué(e) à une rencontre parents-professeurs qui se déroulera en distanciel via le dispositif du CNED « Ma classe à la maison ». Son utilisation nécessite la création d'un compte utilisateur, en effet, les comptes créés avant le 01/09/2020 ont été supprimés (vous ne pourrez pas utiliser ceux de votre enfant).

Le tutoriel ci-dessous détaille les différentes étapes permettant de créer un compte utilisateur, ainsi que les modalités de participation à la réunion le jour J.

## I / JE CREE MON COMPTE UTILISATEUR

### Étape 1 : Je me connecte à la plateforme lycée de « Ma classe à la maison »

- ✓ Je clique sur le lien : <u>https://lycee.cned.fr</u>
- ✓ Sur l'écran d'accueil, je clique sur « Créer un compte »

|                                 | Pour accéder à la plateforme MCM vous devez vous créer un compte, les anciens comptes créés avant le 01/09 ne sont plus actifs                                                                                                |
|---------------------------------|----------------------------------------------------------------------------------------------------|
|                                 | Nom d'utilisateur/adresse de courriel     Vous avez oublié votre nom d'utilisateur et/ou votre mot de passe ?       Mot de passe     Votre navigateur doit supporter les cookies       Se souvenir du nom d'utilisateur     ? |
| Premièr<br>Pour un a<br>Créer u | re visite sur ce site ?<br>accès complet à ce site, veuillez créer un compte utilisateur.                                                                                                    |

### Étape 2 : J'accepte les conditions d'utilisation

| les conditions d'ut      | ilisation                                                                                                    |
|--------------------------|----------------------------------------------------------------------------------------------------|
| La création du Compte    | et la délivrance du service nécessitent que les données saisies fassent l'objet d'un traitement par le CNED.                            |
| Pour en savoir plus su   | r la gestion de vos données personnelles et pour exercer vos droits, reportez-vous à la politique de protection des données à caractère |
| Pour consulter les con   | ditions générales d'utilisation du service, cliquez ici.                                                                                |
| Pour consulter la politi | ique de protection des données à caractère personnel, cliquez ici.                                                                      |
|                          |                                                                                                    |
| l'accente la les condi   | tions dutilisation                                                                                                    |
| J'accepte la les condi   | tions d'utilisation                                                                                                    |

Étape 3 : Je crée mon compte en complétant les champs obligatoires et en choisissant le profil utilisateur « Autre ». *Je veille à saisir une adresse mail que j'utilise régulièrement et dont je me rappelle les identifiants de connexion en cas de problème.* 

|                                                                                                |                            | CLASSE<br>CNED<br>ACADÉMIE<br>LYCÉE                                                                                                    |
|------------------------------------------------------------------------------------------------|----------------------------|----------------------------------------------------------------------------------------------------|
| Nouveau compte                                                                                 |                            |                                                                                                    |
| Conformément aux me<br>Recteurs d'académie.<br>Pour accéder à la plat<br>01/09 ne sont plus ac | esures d<br>eforme<br>tifs | le rentrée, le service "Ma classe à la Maison" est désormais accessible sur décision des<br>e MCM vous devez vous créer un compte, les anciens comptes créées avant le                                |
| <ul> <li>Créer un con</li> </ul>                                                               | mpte                       |                                                                                                    |
| Nom d'utilisateur                                                                              | 0                          |                                                                                                    |
|                                                                                                |                            | Le mot de passe doit comporter au moins 8 caractère(s), au moins 1 chiffre(s), au moins 1 minuscule(s), au moins 1 majuscule(s), au moins 1 caractère(s) non-<br>alphanumérique(s) tels que *, - ou # |
| Mot de passe                                                                                   | 0                          |                                                                                                    |
| Prénom                                                                                         | 0                          |                                                                                                    |
| Nom                                                                                            | 0                          |                                                                                                    |
|                                                                                                |                            | Dans le cas de la France, sélectionnez votre académie                                                                                                    |
| Académie (pour la<br>France uniquement                                                         | •                          | Autre ¢                                                                                                    |
|                                                                                                |                            | Dans le cas de la France, sélectionnez votre académie                                                                                                    |
| Département                                                                                    | 0                          | Choisir 🗢                                                                                                    |
| Profil utilisateur                                                                             | 0                          | Autre +                                                                                                    |
| Date de naissance                                                                              | 0                          | 5 • ianuira • 2024 • 🕮                                                                                                    |

Étape 4 : Je reçois ensuite un mail de confirmation à l'adresse que j'ai renseignée. Ce mail contient un lien cliquable pour terminer l'inscription et accéder à la plateforme « *Ma classe à la maison »*.

1) J'aboutis à cette page

| Un message vou     | a été envoyé à l'adresse de courriel iza | -bordin@orange.fr.             |                           |                              |
|--------------------|------------------------------------------|--------------------------------|---------------------------|------------------------------|
| Il contient les in | ructions pour terminer votre enregistre  | ment.                          |                           |                              |
| La réception de    | e courriel peut demander quelques min    | utes, merci de patienter et de | consulter également votre | dossier courrier indésirable |
|                    |                                          |                                |                           |                              |
|                    |                                          |                                |                           | Continuer                    |

2) Je reçois ce mail dans la boite de réception de l'adresse renseignée (attendre quelques minutes, ne pas hésiter à vérifier ses spams). Je clique sur ou je copie dans la barre de navigation le lien reçu.

| Courrier 👻                   | Carnet d'adresses 👻 🌼                                                                                                    |                                      |                                |                                   | ▼ Recherch     | e (Tout le message) | ९ 🖪           |
|------------------------------|----------------------------------------------------------------------------------------------------|--------------------------------------|--------------------------------|-----------------------------------|----------------|---------------------|---------------|
|                              |                                                                                                    |                                      |                                |                                   | 48% de 1024 MB |                     |               |
| Nouveau Message              | 🖸 🗘 Rafraîchir 🛛 🕈 Répondre 🍷                                                                                                    | ➡ Transfert ▼                        | Supprimer                      |                                   |                | Autre 🔻             | Filtre 🔻      |
|                              | De                                                                                                    | Objet 💌                              |                                |                                   | t              | Date 🔻              | Taille        |
| A Brouillong                 |                                                                                                    |                                      |                                |                                   |                | 03/01/2021          | 54 Ko         |
| Corbeille                    | ▷ Ma classe à la maison - Lycée :                                                                                                    | confirmation de l'ouve               | erture <mark>du com</mark> pte | de Cned Lycée (via lycee.cned.fr) |                | 03/01/2021 (15:     | :05:06 AST) 🔂 |
| Chrvoyé Envoyé               | 💿 Texte (1 Ko) 🛓 🏨                                                                                                    |                                      |                                |                                   |                |                     |               |
| Gestion des dossiers 🔻       | Bonjour                                                                                                    |                                      |                                |                                   |                |                     |               |
| Comptes distants             | Votre demande de création de                                                                                                    | compte pour « Ma cl                  | asse à la maison               | - Lycée » a bien été enregistrée. |                |                     |               |
| Boîte de réception virtuelle | Pour valider votre compte, me<br>https://lycee.cned.fr/login/com                                                                                                    | rci de cliquer sur le l<br>firm.php? | ien ci-dessous :               |                                   |                |                     |               |
|                              | Dans la plupart des logiciels de courriel, cette adresse devrait apparaître comme un lien de couleur bleue qu'il vous suffit de cliquer. Si cela ne fonctionne pas, copiez ce lien et collez-le dans la barre d'adresse de votre navigateur web. |                                      |                                |                                   |                |                     |               |
|                              | Cordialement,<br>Le CNED                                                                                                    |                                      |                                |                                   |                |                     |               |
|                              | Ce mail est un mail automatiq                                                                                                    | ue. Merci de ne pas y                | répondre.                      |                                   |                |                     |               |

#### 3) J'accède à la page ci-dessous

|                                                                                        | CLASSE<br>Signation<br>Lycée                               |  |
|----------------------------------------------------------------------------------------|------------------------------------------------------------|--|
| Ma classe à la maison - Lycée<br>Tableau de bord / Votre enregistrement a été confirmé |                                                            |  |
|                                                                                        | Merci,<br>Votre enregistrement a été confirmé<br>Continuer |  |

Étape 5 : Je retiens mon NOM D'UTILISATEUR et mon MOT DE PASSE qui me seront demandés à chaque nouvelle connexion.

Mme Iza Bordin, RRUPN au LGT Gerville Réache 05 Janvier 2021.

## II / JE ME CONNECTE À LA SALLE DE REUNION VIRTUELLE

Vous avez reçu de l'administration du LGT Gerville Réache un document contenant les liens de connexion aux diverses salles de réunion virtuelles. Suivez les étapes ci-dessous afin de participer à la rencontre qui vous concerne.

### Étape 1 : Sur le document reçu, je consulte la ligne correspondant à la classe de mon enfant et je clique (ou me connecte) sur le lien correspondant.

*Par exemple, votre enfant est scolarisé en SECONDE 3 et le professeur principal de la classe est Mme Bordin.* 

#### Réunion Parents-Professeurs : Liens de connexion salle virtuelle Vous avez été convoqué à une rencontre parents-professeurs qui se déroulera en distanciel. Afin de rejoindre la salle de réunion virtuelle: - Consulter la ligne correspondant à la classe de votre enfant et cliquez (ou connectez-vous) sur le lien correspondant. - Saisissez vos codes utilisateurs. Vous serez invité à patienter, le temps que le professeur principal vous accorde l'accès à la salle de réunion virtuelle. - Une fois l'autorisation donnée, suivez les instructions du professeur pour prendre la parole, poser des questions, etc. Classe PP Lien de connexion réunion \*\*\*\*\* \*\*\*\*\* SECONDE 1 \*\*\*\*\* \*\*\*\*\* SECONDE 2 Mme BORDIN SECONDE 3 https://lycee.cned.fr/cv/277393/397 \*\*\*\*\* SECONDE 4 \*\*\*\*\* \*\*\*\*\* SECONDE 5 \*\*\*\*\* \*\*\*\*\* SECONDE 6 \*\*\*\*\* \*\*\*\*\* SECONDE 7 \*\*\*\*\* \*\*\*\*\* SECONDE 8 \*\*\*\*\* \*\*\*\*\* SECONDE 9 \*\*\*\*\* \*\*\*\*\* SECONDE 10 SECONDE 11 \*\*\*\*\* \*\*\*\*\*

#### Étape 2 : Je saisis mes codes utilisateurs sur la page qui s'est ouverte.

| CLASSE<br>Stamaison<br>LYCÉE             | CNED<br>B ACADÉMIE<br>M NUMÉRIQUE              |
|------------------------------------------|------------------------------------------------|
| Pour accéder à la plateforme MCM vous de | evez vous créer un compte, les anciens comptes |
| Nom d'utilisateur/adresse de courriel    | Vous avez oublie setre nom d'utilisateur et/ou |
| Mot de passe                             | Votre navigateur doit supporter les cookies    |
| Current                                  |                                                |
| Se souvenir du nom d'utilisateur         | •                                              |

Mme Iza Bordin, RRUPN au LGT Gerville Réache 05 Janvier 2021.

Étape 3 : Je suis invité(e) à patienter dans la salle d'attente virtuelle.

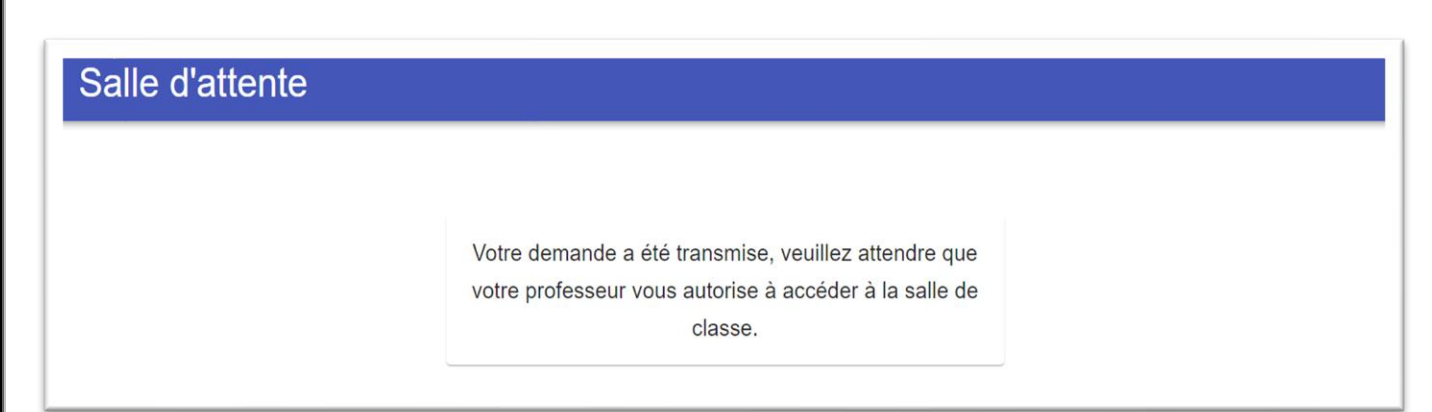

Le professeur reçoit ma demande et m'invite à participer à la réunion. Je sais que je peux participer lorsque je vois s'afficher la page ci-dessous. J'accède à la réunion en cliquant sur « Accès »

| Salle d'attente |                                                                                   |  |
|-----------------|-----------------------------------------------------------------------------------|--|
|                 | Votre demande a été acceptée, vous pouvez désormais accéder à la salle de classe. |  |
|                 | ACCÉS                                                                             |  |

Une fois que j'aurai cliqué sur « Accès » j'accèderai à la page ci-dessous. Il me suffira de suivre les étapes sur l'écran et le tutoriel proposé pour suivre la réunion, activer ou désactiver son micro et/ou sa caméra, etc.

| Test audio (1 sur 2)<br>Dites quelque chose pour tester votre microphone.<br>Est-ce que la barre audio bouge lorsque vous parlez ? |                                 |                                       |                        |  |  |  |
|----------------------------------------------------------------------------------------------------|---------------------------------|---------------------------------------|------------------------|--|--|--|
|                                                                                                    | Ô.                              | C'est parfait !                       |                        |  |  |  |
|                                                                                                    | Par défaut - Microphone (Realte | ek High Definition Audio) 🔹 🔻         |                        |  |  |  |
|                                                                                                    | Vous ôtos coul                  | (q) dans la salle                     |                        |  |  |  |
| En attendant, pourquo                                                                                                    | Non, j'ai besoin d'aide.        | Oui, l'audio fonctionne correctement. | aperçu de Collaborate. |  |  |  |

*Félicitations vous venez d'assister à votre première réunion parents-professeurs en virtuel !* 

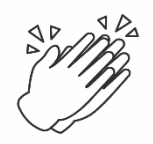

Mme Iza Bordin, RRUPN au LGT Gerville Réache 05 Janvier 2021.